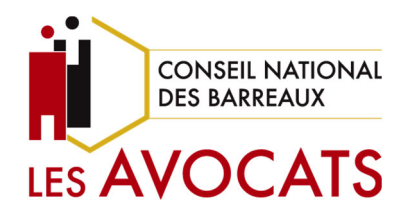

### Guide utilisateur Portail de souscription e-Mail & e-Drive

Direction des systèmes d'information

Mise à jour : janvier 2025

# **Guide utilisateur**

Portail de souscription e-Mail & e-Drive

Janvier 2025

# SOMMAIRE

I. Vous souhaitez utiliser le nouveau service de courrier électronique « e-Mail » ...........3

II. Vous souhaitez utiliser le nouveau service de stockage de fichiers « e-Drive »......7

### I. VOUS SOUHAITEZ UTILISER LE NOUVEAU SERVICE DE COURRIER ELECTRONIQUE « E-MAIL »

Pour souscrire au service e-Mail (comprenant mails, calendriers et contacts), suivez ces étapes :

- 1. Rendez-vous sur le <u>Portail de Souscription (e-souscription.avocat.fr)</u>. Le portail de souscription est disponible également sur votre <u>espace Avocat</u>
- 2. Cliquez sur « Je me connecte »

|                                      | Portail de souscription                                                                                                    |
|--------------------------------------|----------------------------------------------------------------------------------------------------|
| Souscrire                            | à e-Mail et e-Drive                                                                                                    |
| e-Mail, et e-Driv<br>répondre toujou | ve se réinventent ! Les solutions de messagerie et de partage de documents de la profession évoluent pour<br>ırs mieux à vos besoins, tout en optimisant la sécurité de vos données. |
| Vous souhaitez                       | souscrire à ces services ?                                                                                                    |
| Pour accéder à l<br>compte e-Denti   | a plateforme de souscription 100 % en ligne*, vous pourrez vous identifier grâce à votre clé Avocat ou votre<br>tas.<br>Ie me connecte                                               |
| *L,'accès à la pi                    | lateforme de souscription est strictement réservé aux avocats inscrits à un barreau français et en exercice.                                                                         |

3. Connectez-vous à l'aide de votre Clé Avocat ou de vos identifiants e-dentitas.

| e-denti<br>Identités et Délég | tas                                                 |                                                  |                                     |     |
|-------------------------------|-----------------------------------------------------|--------------------------------------------------|-------------------------------------|-----|
|                               | Espace sécurise<br>Connectez-vous aver<br>passe/OTP | é des Avocats<br>c votre clé de certification ou | votre identifiant/mot de            |     |
|                               | Identifiant CNBF : *<br>Mot de passe : *            |                                                  |                                     |     |
|                               | * : Champs requis                                   |                                                  |                                     | I I |
|                               | Vous disposez d'une clé ?<br>réessayez.             | Pour vous identifier avec votre clé, in          | sérez-la, fermez le navigateur puis | Ţ   |

4. Renseignez le code reçu par SMS.

| e-dentit<br>Identités et Délégo | ations                                                                                                    |                                                                |
|---------------------------------|----------------------------------------------------------------------------------------------------|----------------------------------------------------------------|
|                                 | Code d'accès unique (OTP)                                                                                                    |                                                                |
|                                 | *: Champs requis<br>Connexion<br>Vous disposez d'une clé ? Pour vous identifier avec votre clé, insérez-la, fermez le navigateu<br>réessayez.                                                                                                    | ır puis                                                        |
|                                 | J'ai reçu un courrier pour activer mon compte e-dentitas     Des problèmes de connexion ?       Vous êtes un avocat en exercice ET inscrit à un barreau français,<br>et vous n'avez pas de clé de certification : cliquer ici pour<br>procéder à votre inscription, soumise à vérification<br>administrative     Des problèmes de connexion ? | identifiant<br>mot de passe<br>je téléphone<br>nail de secours |

5. Sur la page d'accueil, dans l'encadré « Ouvrir une adresse @avocat.fr », cliquez sur le bouton « Souscrire ».

|                                                                                  | Portail de s                                                                  | ouscription                                                                            |                                               |
|----------------------------------------------------------------------------------|-------------------------------------------------------------------------------|----------------------------------------------------------------------------------------|-----------------------------------------------|
| ienvenue Maître Evelyne Lap                                                      | peyre                                                                         |                                                                                        |                                               |
| e portail vous permet de gére                                                    | er votre accès à certains services opti                                       | onnels du Conseil national des bar                                                     | reaux (par exemple la e-                      |
| oici les services qui neuvent d                                                  | être souscrits à ce jour sur votre com                                        | tures pour les palements realises.                                                     |                                               |
| 1.1                                                                              |                                                                               |                                                                                        |                                               |
| Ouvrir une adresse @                                                             | avocat.fr                                                                     | Créer un espace de stoc                                                                | kage (drive)                                  |
| Une adresse professionne<br>France, respectueuse de v<br>un support téléphonique | lle en @avocat.fr, hébergée en<br>otre secret professionnel et avec<br>dédié. | Un espace de stockage héberg<br>votre secret professionnel et a<br>téléphonique dédié. | é en France, respectueux de<br>wec un support |
| Courriers<br>électroniques                                                       | Envoi et réception<br>possible avec l'ensemble<br>de vos correspondants       | Stockage inclus                                                                        | 50 Go                                         |
| Stockage inclus                                                                  | 50 Go                                                                         | Partage de fichiers                                                                    | Inclus                                        |
| Calendrier                                                                       | Inclus                                                                        | Prix                                                                                   | € HT/an                                       |
| Carnet d'adresses                                                                | Inclus                                                                        | Plus d'information                                                                     | Souscrire                                     |
|                                                                                  |                                                                               |                                                                                        |                                               |
| Plus d'information                                                               | Souscrize                                                                     |                                                                                        |                                               |
| Plus d'information                                                               | Souschie                                                                      |                                                                                        |                                               |

6. Une adresse mail de la forme @avocat.fr vous est proposée. Cliquez sur « Continuer ».

| 1 Messagerie                                                                                                    | Fin                                             |
|----------------------------------------------------------------------------------------------------|-------------------------------------------------|
| Votre sélection : Je souhaite utiliser le nouveau service avocat.fr pour mes courriers él<br>Votre nouvelle adresse de courrier électronique sera : <b>evelyne.lapeyre</b> @preprod-av | ectroniques, calendriers et contacts<br>ocat.fr |
| (i) Pai une question ?                                                                                                    | Précédent Continuer                             |

Si l'adresse mail [prenom.nom@avocat.fr] est déjà utilisée, vous devrez choisir une autre adresse mail et la personnaliser.

Prenez connaissance des CGU et cocher la case « J'ai lu et j'accepte les CGU »

Cliquez ensuite sur « Continuer ».

| Portail de souscription                                                                                                    |
|----------------------------------------------------------------------------------------------------|
| Bienvenue Maitre Evelyne Lapeyre                                                                                                    |
| Un nouveau service e-Messagerie vous est proposé Plus d'information                                                                                                    |
| Ce portail vous permet de nous faire part de votre choix concernant l'inscription à ce nouveau service.                                                                                                    |
| 1 Messagerie Din                                                                                                    |
| <ul> <li>volre selection ; je souhate uniser le nouveau service de messagerie avocat.ir pour mes courners electroniques, calendriers et contacts</li> <li>L'adresse evelyne.lapeyre@avocat.fr est déjà utilisée, nous vous proposons de la personnaliser :</li> <li>Maitre</li> <li>✓ Choix l :maitre.evelyne.lapeyre@preprod-avocat.fr</li> </ul> |
| <ul> <li>Choix 2 : evelyne.lapeyre.maitre@preprod-avocat.fr</li> <li>J'ai lu et j'accepte les CGU</li> </ul>                                                                                                    |
| I'ai une question     Précédent     Continuer                                                                                                    |

7. Affichage d'un résumé de vos choix

Avant de passer à l'étape suivante, un résumé de vos choix est affiché. Assurez-vous de le lire attentivement avant de cliquer sur « Confirmer ».

| Portail de souscription                                                                                                    |
|----------------------------------------------------------------------------------------------------|
| Bienvenue Maitre Evelyne Lapeyre                                                                                                    |
| Un nouveau service e-Messagerie vous est proposé                                                                                                    |
| Ce portail vous permet de nous faire part de votre choix concernant l'inscription à ce nouveau service.                                                                                                    |
| 1 Messagerie 2 Fin                                                                                                    |
| <ul> <li>Votre sélection :</li> <li>Je souhaite utiliser le nouveau service de messagerie avocat.fr pour mes courriers électroniques, calendriers et contacts</li> <li>Ma nouvelle adresse de courrier électronique sera : Maitre.evelyne.lapeyre@preprod-avocat.fr</li> </ul> |
| (i) J'ai une question Précédent Confirmer                                                                                                    |

8. Vous avez atteint la fin du parcours. Veuillez vérifier le récapitulatif de vos choix et si tout est conforme, cliquez sur le bouton « Terminer » pour retourner à l'accueil.

| Portail de souscription                                                                                                    |
|----------------------------------------------------------------------------------------------------|
| Bienvenue Maître Evelyne Lapeyre Un nouveau service e-Messagerie vous est proposé Plus d'information                                                                                                    |
| Ce portail vous permet de nous faire part de votre choix concernant l'inscription de ce nouveau service.                                                                                                    |
| Votre sélection :                                                                                                    |
| <ul> <li>Je sonnate unitser te nouveau service de messagerie avocant pour mes contriers electroniques, calendriers el contacts</li> <li>Ma nouvelle adresse avocat.fr sera : Maitre.evelyne.lapeyre@preprod-avocat.fr</li> </ul> |
| Vous avez terminé. Le service est dès à présent accessible depuis votre espace <b>cnb.avocat.fr</b>                                                                                                    |
| (i) I'ai une question                                                                                                    |
| Terminer                                                                                                    |

#### II. VOUS SOUHAITEZ UTILISER LE NOUVEAU SERVICE DE STOCKAGE DE FICHIERS « E-DRIVE »

Pour souscrire au service e-Drive (stockage de fichiers), suivez ces étapes :

- 1. Rendez-vous sur le <u>Portail de Souscription (e-souscription.avocat.fr)</u>. Le portail de souscription est disponible également sur votre <u>espace Avocat</u>
- 2. Cliquez sur « Je me connecte »

| Portail de souscription                                                                                                    |
|----------------------------------------------------------------------------------------------------|
| Souscrire à e-Mail et e-Drive                                                                                                    |
| e-Mail, et e-Drive se réinventent ! Les solutions de messagerie et de partage de documents de la profession évoluent pour<br>répondre toujours mieux à vos besoins, tout en optimisant la sécurité de vos données. |
| Vous souhaitez souscrire à ces services ?                                                                                                    |
| Pour accéder à la plateforme de souscription 100 % en ligne*, vous pourrez vous identifier grâce à votre clé Avocat ou votre compte e-Dentitas.                                                                    |
| Je me connecte                                                                                                    |
| *L,'accès à la plateforme de souscription est strictement réservé aux avocats inscrits à un barreau français et en exercice.                                                                                       |

3. Connectez-vous à l'aide de votre Clé Avocat ou de vos identifiants e-dentitas.

| e-dentit<br>Identités et Délégo | ations                                                                                                    |   |
|---------------------------------|----------------------------------------------------------------------------------------------------|---|
|                                 | Espace sécurisé des Avocats<br>Connectez-vous avec votre clé de certification ou votre identifiant/mot de<br>passe/OTP |   |
|                                 | Identifiant CNBF : * ······                                                                                            |   |
|                                 | * : Champs requis<br>Connexion                                                                                         | 1 |
|                                 | Vous disposez d'une clé ? Pour vous identifier avec votre clé, insérez-la, fermez le navigateur puis<br>réessayez.     |   |
|                                 |                                                                                                    | • |

4. Renseignez le code reçu par SMS.

| e-dentita<br>Identités et Délégatio | Code d'accès unique (OTP)<br>Saisissez le code que vous venez de recevoir par SMS : *<br>* : Champs requis<br>Connexion<br>Vous disposez d'une dé ? Pour vous identifier avec votre<br>réessayez.                                                          | <br>clé, insérez-la, fermez le navigateur puis                                                                                                    | DES AVOCATS |
|-------------------------------------|----------------------------------------------------------------------------------------------------|----------------------------------------------------------------------------------------------------|-------------|
| jai<br>vo<br>et<br>ad               | reçu un courrier pour activer mon compte e-dentitas<br>us êtes un avocat en exercice ET inscrit à un barreau français,<br>vous n'avez pas de clé de certification : cliquer ici pour<br>océder à votre inscription, soumise à vérification<br>ministrative | Des problèmes de connexion ?<br>• Je ne connais pas mon identifiant<br>• Je ne connais pas mon mot de passe<br>• J'ai changé de numéro de téléphone<br>portable<br>• J'ai changé d'adresse email de secours |             |

5. Vous êtes à présent connecté. Sur la page d'accueil du portail de souscription, cliquez sur le bouton « Souscrire » dans l'encadré « Créer un espace de stockage (drive) ».

| envenue Mattre Everyne i                                                    | apeyre                                                                                   |                                                                                        |                                               |
|-----------------------------------------------------------------------------|------------------------------------------------------------------------------------------|----------------------------------------------------------------------------------------|-----------------------------------------------|
| e portail vous permet de g<br>essagerie et le stockage de                   | érer votre accès à certains services opti-<br>fichiers), ainsi que de consulter les fact | onnels du Conseil national des bar<br>tures pour les paiements réalisés.               | reaux (par exemple la e-                      |
| pici les services qui peuver                                                | it être souscrits à ce jour sur votre com                                                | pte :                                                                                  |                                               |
|                                                                             |                                                                                          |                                                                                        |                                               |
| Ouvrir une adresse                                                          | @avocat.fr                                                                               | Créer un espace de stoc                                                                | kage (drive)                                  |
| Une adresse profession<br>France, respectueuse de<br>un support téléphoniqu | nelle en @avocat.fr, hébergée en<br>e votre secret professionnel et avec<br>ae dédié.    | Un espace de stockage héberg<br>votre secret professionnel et a<br>téléphonique dédié. | é en France, respectueux de<br>vec un support |
| Courriers<br>électroniques                                                  | Envoi et réception<br>possible avec l'ensemble<br>de vos correspondants                  | Stockage inclus                                                                        | 50 Go                                         |
| Stockage inclus                                                             | 50 Go                                                                                    | Partage de fichiers                                                                    | Inclus                                        |
| Calendrier                                                                  | Inclus                                                                                   | Prix                                                                                   | € HT/an                                       |
| Carnet d'adresses                                                           | Inclus                                                                                   | Plus d'information                                                                     | Souscrire                                     |
|                                                                             |                                                                                          |                                                                                        |                                               |

6. Après avoir consulté les informations affichées à l'écran, veuillez cliquer sur le bouton « Continuer » pour accéder à l'étape de paiement.

| Portail de souscription                    |                                                                                                  |                                                          |                       |
|--------------------------------------------|--------------------------------------------------------------------------------------------------|----------------------------------------------------------|-----------------------|
| ivenue Maître Evelyne                      | Lapeyre                                                                                          |                                                          |                       |
| 1 Tarif                                    | Confirmation                                                                                     | Paiement                                                 | Fin                   |
| Votre situatior                            | actuelle : vous êtes titula                                                                      | ire d'un compte de stocka                                | ge sur                |
| Votre sélection : Je sou                   | haite utiliser le nouveau service de parta                                                       | ge de fichiers avocat.fr pour mon stocka                 | ge de fichier (drive) |
| Cet espace vous per<br>stockage proposé es | met de stocker des fichiers que vous pou<br>t de 50 Go                                           | rrez ensuite partager vers vos correspon                 | dants. L'espace de    |
| Tarif : € HT/an, en<br>renouvellement and  | g <mark>agement jusqu'au 31 décembre de l'ann</mark><br>nuel à la demande depuis l'espace "Mes s | née en cours, soit un paiement immédia<br>ouscriptions". | t de € HT puis        |
| Le paiement du ser                         | vice de stockage de fichiers (drive) est re                                                      | alisable uniquement par carte bancair                    | e.                    |
| (i) J'ai une question                      |                                                                                                  |                                                          |                       |
|                                            |                                                                                                  | Précédent                                                |                       |

7. Saisissez une adresse mail de contact pour la facturation du service. Prenez connaissance des CGU et cochez la case « J'ai lu et j'accepte les CGU », enfin cliquez sur le bouton « Payer ». Veuillez noter que seul le paiement par carte bancaire est accepté.

|                                                                    | Po                                                                | ortail de sou                                      | uscription                                                   |                                              |            |
|--------------------------------------------------------------------|-------------------------------------------------------------------|----------------------------------------------------|--------------------------------------------------------------|----------------------------------------------|------------|
| enue Maître Evely                                                  | ne Lapeyre                                                        |                                                    |                                                              |                                              |            |
| Tarif                                                              | Onfirm                                                            | mation                                             | 3 Paiement                                                   |                                              | 4 Fin      |
| ∕otre situat                                                       | ion actuelle : vous                                               | s êtes titulaire                                   | e d'un compte d                                              | e stockage sui                               | r          |
| Votre sélection :                                                  |                                                                   |                                                    |                                                              |                                              |            |
| • Je souhaite                                                      | utiliser le nouveau service                                       | de partage de fichie                               | rs avocat.fr pour le stock                                   | age de fichier (drive)                       |            |
| <ul> <li>Tarif: € H<br/>{{cnbDrive.</li> <li>"Mes souse</li> </ul> | T/an, engagement jusqu'a<br>AvocatFRMontantAnnuelT<br>criptions". | u <b>31 décembre de l'a</b><br>ïemporaire}}€ HT pu | <b>innée en cours</b> , soit un p<br>is renouvellement annue | aiement immédiat de<br>el à la demande depui | s l'espace |
| • Adresse de                                                       | contact de facturation : 😨                                        | Email*<br>e.lapeyre@cabin                          | net.fr                                                       |                                              |            |
| • Merci de c                                                       | onfirmer l'adresse de conta                                       | ect de facturation :                               | <sup>Email®</sup><br>e.lapeyre@cabinet.fr                    |                                              |            |
| ✓ J'ai lu et j'acco                                                | epte les CGU                                                      |                                                    |                                                              |                                              |            |
|                                                                    |                                                                   |                                                    |                                                              |                                              |            |
| (i) J'ai une ques                                                  | stion                                                             |                                                    |                                                              |                                              |            |

8. Vous êtes redirigé vers le module de paiement pour saisir vos informations de carte bancaire. Veuillez noter que vos données bancaires ne seront jamais communiquées au Portail de Souscription.

| VOTRE PANIER<br>Offre Drive 50Go |                                   | Veuillez saisir votre numéro de carte: |   |
|----------------------------------|-----------------------------------|----------------------------------------|---|
|                                  |                                   | Numéro de carte                        |   |
|                                  |                                   | MM                                     |   |
|                                  |                                   | Nom du titulaire de la carte           |   |
|                                  | MONTANT TOTAL<br>33.42EUR TTC     | 🔒 Transaction securitée par 📓 🏧        | 0 |
| Annuler votre                    | e panier et revenir à la boutique | Certification PCI DSS                  |   |

9. Une confirmation de paiement s'affiche ; cliquez sur « Confirmer » pour continuer.

|                                          | ipeyre                                                                                                    |
|------------------------------------------|----------------------------------------------------------------------------------------------------|
| 1 Fin                                    |                                                                                                    |
|                                          |                                                                                                    |
| Votre situation                          | actuelle : vous êtes titulaire d'un compte de stockage sur                                                                                                    |
| Votre sélection :                        |                                                                                                    |
| • Je souhaite utiliser                   | le nouveau service de partage de fichiers avocat.fr pour le stockage de fichier (drive)                                                                                     |
| • Tarif: 0.10 € HT/<br>HT puis renouvell | <mark>un, engagement jusqu'au 31 décembre de l'année en cours,</mark> soit un paiement immédiat de 0.09 €<br>ement annuel à la demande depuis l'espace "Mes souscriptions". |
| Votre p                                  | niement a été validé. Le service est dès à présent accessible depuis votre espace drive<br>sur <b>cnb.avocat.fr</b>                                                         |
|                                          |                                                                                                    |

10. Affichage d'un résumé de vos choix

Vous avez atteint la fin du parcours. Veuillez vérifier le récapitulatif de vos choix et si tout est conforme, cliquez sur le bouton « Terminer » pour retourner à l'accueil.

| Portail de souscription                                                                                  |  |  |
|----------------------------------------------------------------------------------------------------|--|--|
| Bienvenue Maître Evelyne Lapeyre Un nouveau service e-Messagerie vous est proposé Plus d'information     |  |  |
| Ce portail vous permet de nous faire part de votre choix concernant l'inscription de ce nouveau service. |  |  |
| (i) I'ai une question                                                                                    |  |  |

#### Une question ? Contactez l'assistance informatique

| 1 ( M     | 09 70 82 33 21                   |
|-----------|----------------------------------|
|           | Du lundi au vendredi de 9H à 18H |
| $\square$ | assistance@cnb.avocat.fr         |
|           |                                  |